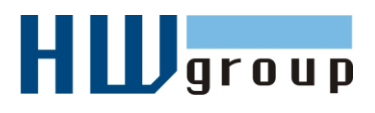

# Začínáme s programem CapTemp

Průvodce prvními kroky s jednotkami Poseidon v programu CapTemp a MonTemp

Všechny dále popsané funkce můžete otestovat s volnou demonstrační verzí programu CapTemp, která je omezena na 21 dní plného používání. Jako testovací jednotku Poseidon můžete použít online přístupné jednotky Poseidon, jejichž adresy najdete na <u>HW group</u>: <u>Sitemap > Online Demos</u>.

Tento "Starting Guide" průvodce Vám usnadní dále uvedené první kroky s dohledovým programem CapTemp.

- Základní nastavení Poseidonu
- Nastavení programu CapTemp
- Přidání jednotky Poseidon do CapTemp
- Měření veličin
  - o Nastavení jednotlivého alarmu
- Zpracování měřených hodnot MonTemp
  - o Zobrazení dat
- Další informace k CapTemp a MonTemp

Poznámka: MonTemp je volně šiřitelnou součástí programu CapTemp. MonTemp slouží pro zpětné prohlížení a editaci naměřených dat, případně pro vyčítání dat z Poseidon 2251. **TIP:** Pusťťe si doprovodný flash film s tímto průvodcem.

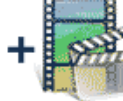

Click to play Starting Guide

Video najdete na startovním CD k jednotkám Poseidon, nebo jej lze stáhnout z <u>webu</u> <u>HW group</u>.

Krátký film o CapTemp najdete <u>zde</u>:

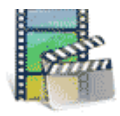

Click to play flash video preview..

# Základní nastavení Poseidonu

Jednotka Poseidon, ze které bude CapTemp načítat hodnoty, musí mít správnou IP adresu a připojen alespoň jeden senzor. Pro kontrolu stačí otevřít IP adresu v prohlížeči.

V tomto průvodci je použita jednotka Poseidon 3265 umístěna v kancelářích HW group v Praze. Najdete ji na adrese <u>http://poseidon-3265.hwg.cz</u> nebo na <u>80.250.21.85</u>.

Podrobnosti o modelech Poseidon viz tabulka
Poseidon XXXX: http://www.hw-group.com/products/poseidon/poseidon xxxx cz.html

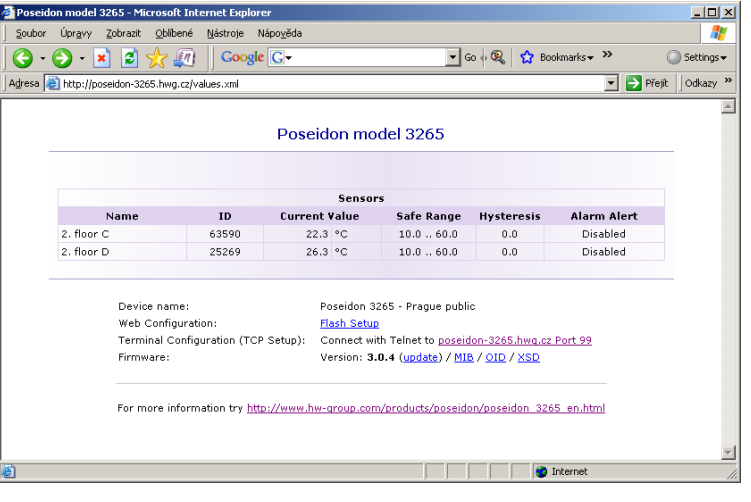

## Nastavení programu CapTemp

Po spuštění programu se objeví instalační průvodce, který Vás provede nastavením programu.

### Instalační průvodce – obecné nastavení

Pro dosažení plné funkčnosti software je potřeba nastavit několik dalších detailů.

- Doporučujeme, abyste zaškrtli políčko "Spustit po startu Windows" (1), které zajistí spouštění CapTemp vždy po přihlášení k počítači.
- Jestliže chcete být informováni o výskytu alarmu varovným hlášením, pak ponechte zaškrtnuté pole "Zobrazit pop-up zprávu".
- Pokud budete chtít
   používat zvukový alarm,
   nastavte jej v části okna se zvonkem (2). Doporučujeme ponechat standardní nastavení.
- Pro zvýšení bezpečnosti je možné nastavit heslo pro přístup k programu CapTemp.
- Pro uložení úprav klikněte na tlačítko "Uložit" a následně na šipku vpravo a přesuňte se až na záložku "Alarmy".

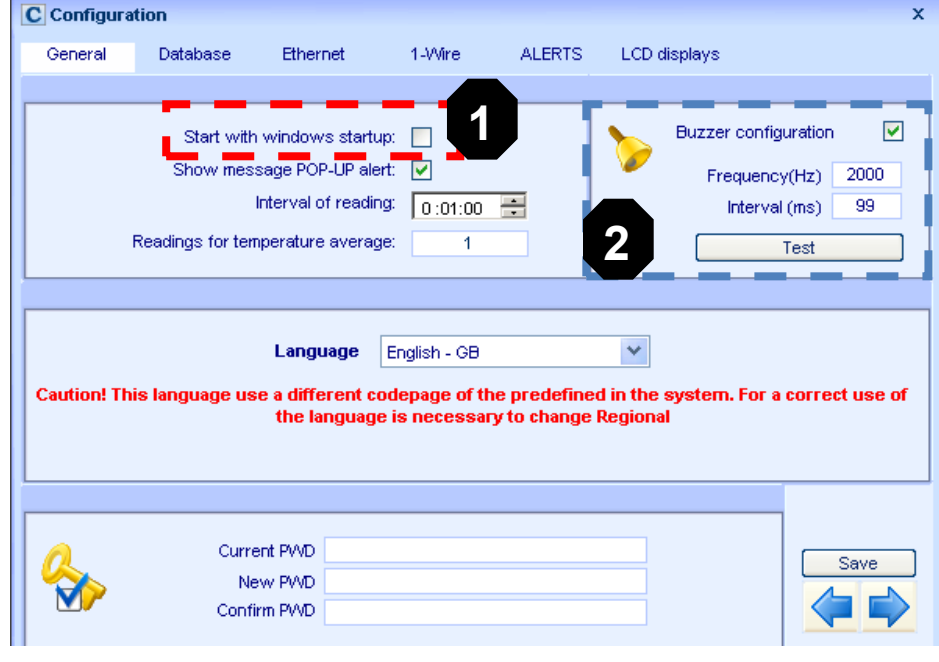

• Záložka "E-mail" slouží k nastavení emailových adres pro zasílání všech alarmu a dalších chybových stavů a k nastavení přístupu k mailovému serveru.

| C Configura | tion                   | -        |          |              | _              | ×       |
|-------------|------------------------|----------|----------|--------------|----------------|---------|
| General     | Database               | Ethernet | 1-Wire   | ALERTS       | LCD displays   |         |
|             | SMS                    | 3        |          |              | E-ma           | 1       |
| E-mail:     |                        |          |          |              |                |         |
| SMTP Serv   | er:<br>77.87.232.5     |          | -        |              | (              | - Henre |
| Sender E-m  | aail:<br>aptemp@hwg.c; |          | E-1      | nail 1 mate  | jka@hwg.cz     |         |
| User        |                        | ų        | E-I      | nail 3       |                |         |
| Password    |                        |          | Text for | Test Test me | essage from CT | Send 2  |
|             |                        |          |          |              |                |         |
|             |                        |          |          |              |                |         |
|             |                        |          |          |              |                |         |
|             |                        |          |          |              |                | Save    |

- V části (1) vyplňte následující údaje:
  - adresu Vašeho SMTP serveru včetně případného uživatelského jména a hesla (bližší informace Vám dá správce Vaší sítě, nebo poskytovatel připojení k internetu),
  - o do pole "Adresa odesílatele" vyplňte e-mailovou adresu, ze které chcete dostávat informační e-maily (bližší informace Vám dá správce Vaší sítě, nebo poskytovatel připojení k internetu).
- V části (2) vyplňte do polí "E-mail 1" až "E-mail 3" adresy, na kterých chcete přijímat informační e-maily.
  - Tlačítkem "Odeslat..." můžete odeslat testovací e-mail s textem zapsaným v poli "Test" jako předmětem zprávy.
- Změny uložte tlačítkem "Uložit".

# Přidání jednotky Poseidon

CapTemp umožňuje autodetekci jednotek Poseidon a Damocles na lokální síti, nebo jejich přidání pomocí IP adresy.

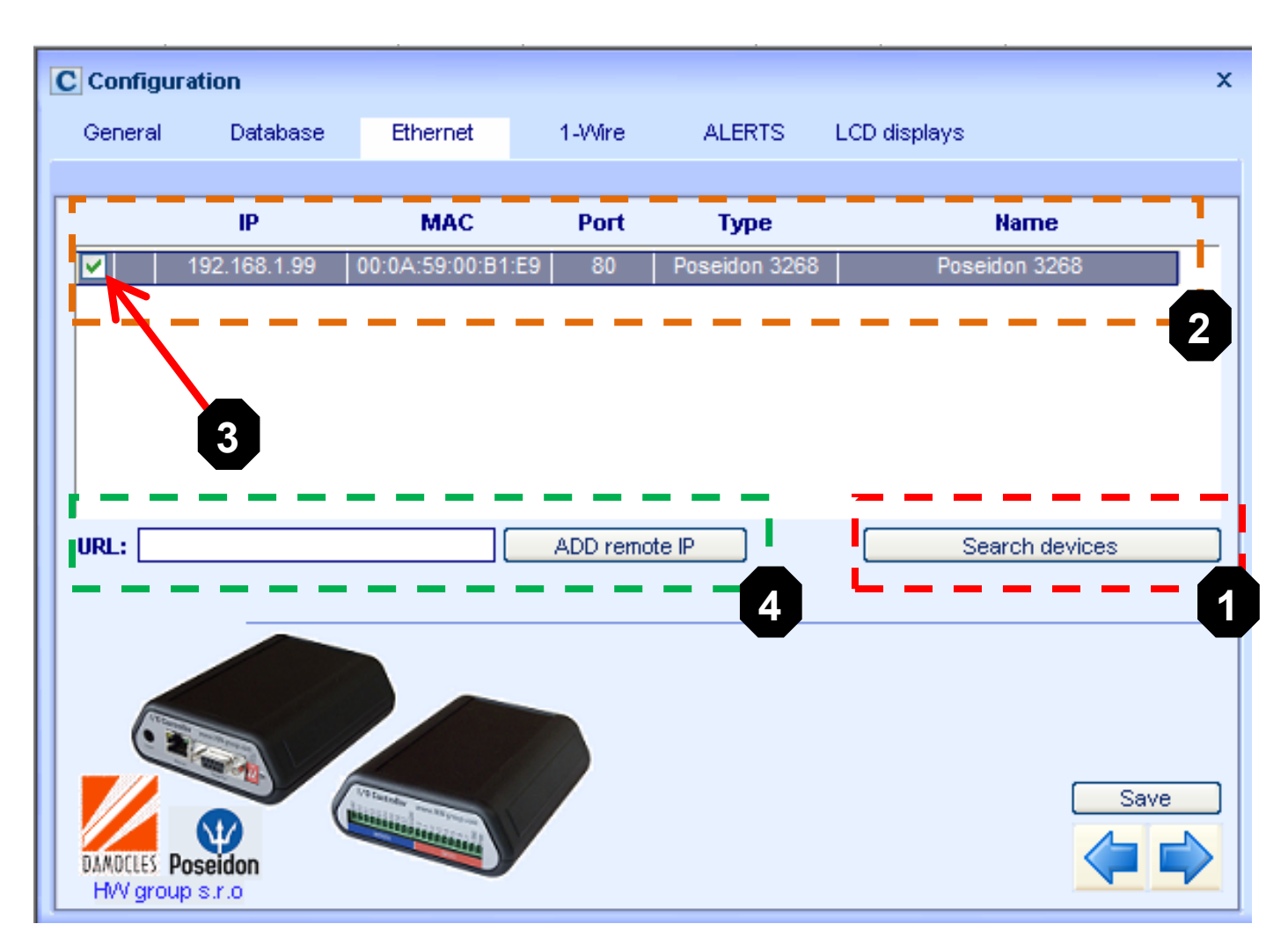

- Spusťte autodetekci jednotek Poseidon a Damocles ve stejné síti jako počítač, na kterém běží CapTemp - klepněte na tlačítko (1) - "Najít zařízení".
  - Všechna nalezená zařízení se objeví v části okna (2) ohraničené oranžovým rámečkem.
  - Zařízení, která chcete v programu používat, vyberte políčkem (3) vlevo (doubleclick)
  - Klikněte na tlačítko "Uložit".
- Pro přidání zařízení, které je mimo Vaši lokální síť (nenašla jej autodetekce) vložte jeho adresu do pole "URL" (např. online demo "poseidon.hw-group.com") a potvrďte "Přidat zařízení" (4),
  - Nalezené zařízení se objeví v části okna (2), vyberte jej volbou (3) vlevo.
  - Klikněte na tlačítko "Uložit".
- Průvodce ukončete kliknutím na symbol

# Měření veličin

Program CapTemp po spuštění monitorování automaticky načte všechny senzory připojené k přidaným jednotkám Poseidon a Damocles. Tato autodetekce probíhá vždy při startu programu.

 Klikněte vlevo nahoře v záhlaví programu na symbol I pro přepnutí z režimu ZASTAVENO do režimu SPUŠTENO.

| Q Devices                        |         | ×                                                                                                    |
|----------------------------------|---------|----------------------------------------------------------------------------------------------------|
| Devices Readings                 |         | 099000000001168 - Pokoj                                                                                                    |
| Poseidons 🎗                      | Sensors |                                                                                                    |
| Poseidon 3268<br>fon 1250 online | Pokoj   | ✓ On\Off (Temperature)         Name:       Pokoj         Reload         Temperature:       +22,70 °C         +       0         Calibration |
|                                  | 2 i     | Single alarms     Minimum Maximum     18 °C 24 °C     Output Reaction SMS / Email                                                          |
|                                  |         | Maximum alarm: E-Mail Edit<br>Minimum alarm: E-Mail Edit                                                                                   |
|                                  |         | Sensor Remote Validity                                                                                                    |
|                                  | L       | Seve 3                                                                                                    |
| Close   0:01:00  >> 2 Devi       | ices    | >> Interval of reading: 0:01:00 🧧 😭 🖁 >> № Readings for average: 1                                                                         |

#### • Nastavení jména senzorů a Single Alarmu

Nastavení reakce od jednotlivých čidel, jejich zapnutí a vypnutí

- Klikněte v okně s dostupnými jednotkami (1), na jednu z nich.
- Vpravo od seznamu (1) zařízení se objeví seznam senzorů (2), které jsou na jednotce dostupné. Vstupy pro kontakty a výstupy jsou uvedeny samostatně.
- Vyberte v (2) senzor, na kterém chcete nastavit limitní hodnoty pro alarm, vpravo je okno (3) s dalšími volbami.

Poznámka: Podrobnější nastavení upozornění na alarm jsou popsané na straně 7.

#### • Zobrazení hodnot a zahájení práce

Klikněte vlevo v záhlaví programu na tlačítko pro přechod z režimu SPUŠTENO na režim **MONITOROVÁNÍ.** 

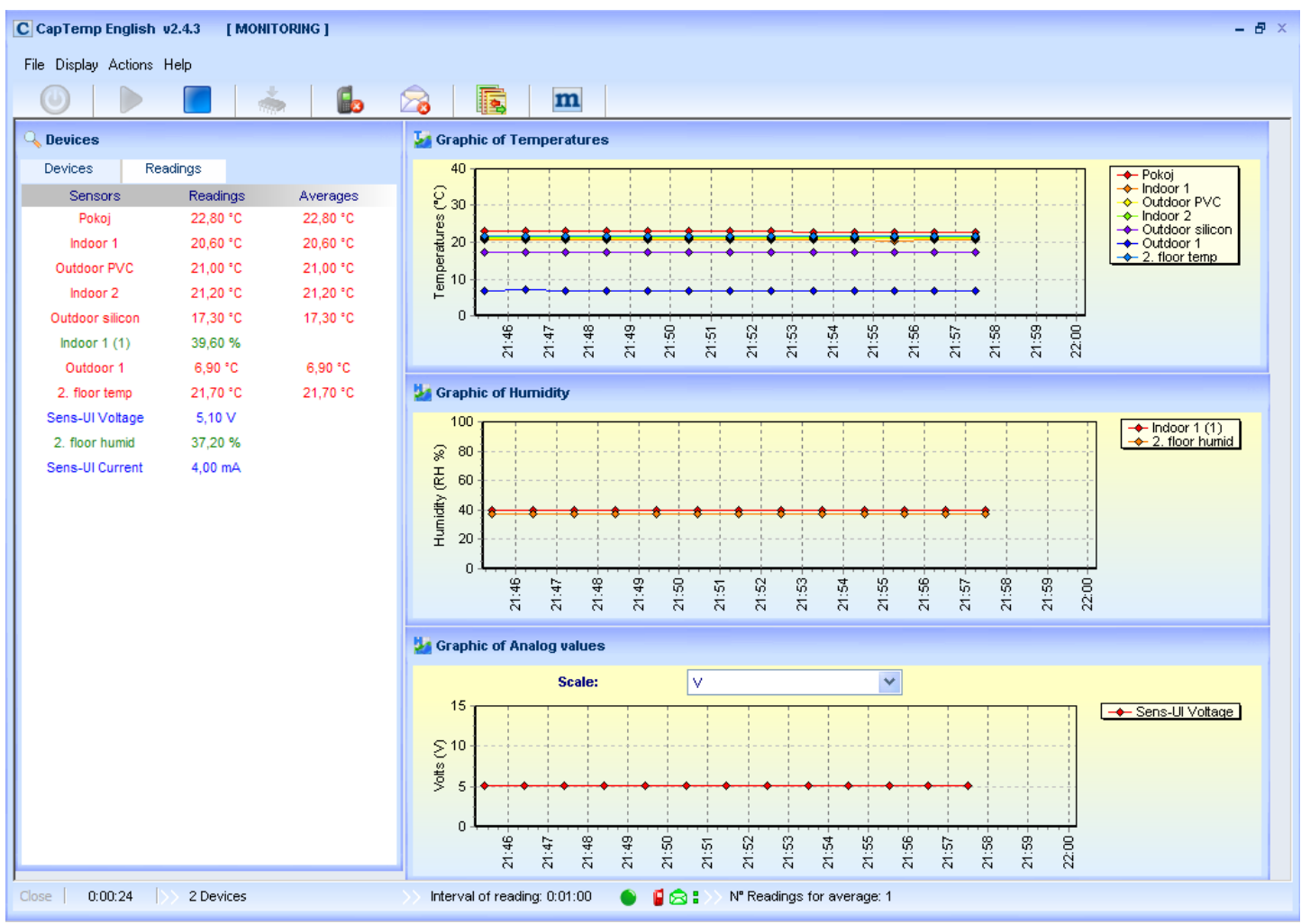

- Po spuštění monitorování se objeví graf(y), kde jsou vidět naměřené veličiny.
- Pro automatické rozvržení grafů na obrazovce použijte volbu z menu:
   <u>Zobrazení</u> > <u>Rozlišení</u> > <u>Automaticky přizpůsobit okna</u>.
- Parametry zobrazovaných grafů lze nastavit pomocí volby: <u>Zobrazení</u> > <u>Grafy</u> > <u>Nastavení</u>

| C Graphics Scale                                                    |                                                                                                    | x                 |
|---------------------------------------------------------------------|----------------------------------------------------------------------------------------------------|-------------------|
| Time scale                                                          | Time range                                                                                                    | Temperature range |
| 1 minute 5 minutes 10 minutes 15 minutes 30 minutes 11 hour 2 hours | <ul> <li>15 minutes</li> <li>1 hour</li> <li>2 hours</li> <li>4 hours</li> <li>8 hours</li> <li>12 hours</li> <li>24 hours</li> </ul> | Maximum 40        |
| 6 hours                                                             |                                                                                                    | Apply             |

### E-mailové upozornění na alarm od jednoho senzoru

 V okně nastavení senzoru můžete nastavit minimální a maximální meze (1), při jejichž překročení budete upozorněni.

| 0 | Tvto  | meze | isou s | polečné  | nro ( | Globální i | Sinale | Alarm  |
|---|-------|------|--------|----------|-------|------------|--------|--------|
| 0 | i yto |      | j30u 3 | polocine |       |            | Singic | Alann. |

| Name:           |              | Pokoj      |         | Reload      |      |
|-----------------|--------------|------------|---------|-------------|------|
| Norrio.         |              |            |         | Teloda      |      |
| Temperature:    | +22,80 °C    | + 0        | ) Calil | oration     |      |
|                 |              |            |         |             |      |
| — Single alarms |              |            |         | ,           |      |
|                 | Minimum      |            | Maximum |             |      |
|                 | 18           | PC         | 24      | *C          |      |
|                 |              |            |         |             |      |
|                 | Out          | tput React | ion 🗖 🗖 | SMS / Email |      |
| Maximum alarm:  |              |            |         | E-Mail      | Edit |
| Minimum alarm:  |              |            |         | E-Mail      | Edit |
| Sanaar Damat    | a Validity   |            | 2       |             |      |
| - Sensor Kernou | e valitity – |            |         |             |      |
| loout:          |              |            |         |             | Edit |

Single Alarm reakci lze nastavit přímo v tomto okně (1)

#### • Reakce Single Alarm

Vyberte řádek, podle reakce na **Minimum** nebo **Maximum** (pod nebo přes hodnoty), klikněte na tlačítko "**Upravit**" (2).

- Vyberte záložku SMS
   E-mail (<u>3)</u>.
- o Klikněte na ikonku

🛀 <u>(4)</u>

- V následujícím okně klikněte na "Nový".
- V novém okně zadejte jméno příjemce a jeho email, pak potvrďte "Přidat".

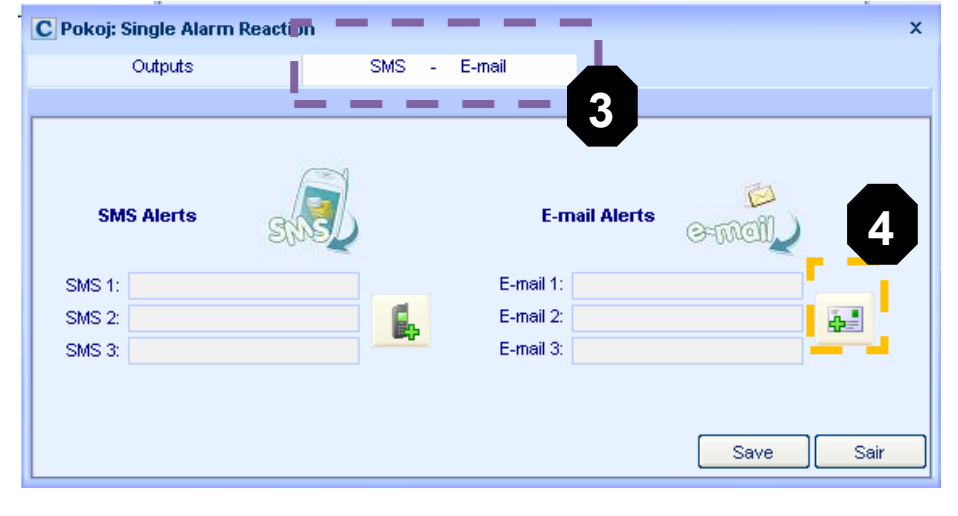

Postup opakujte, pokud chcete přidat více příjemců.

• Více příjemců vyberete zaškrtnutím, nejvýše 3 najednou.

- Nastavení potvrďte kliknutím na tlačítko "Uložit" a zavřete ho. Pokud je e-mail nastaven korektně, objeví se nápis "E-mail" v poli vedle tlačítka "Upravit".
- Postup opakujte pro všechny senzory, u kterých chcete použít Single Alarm. Při každé změně klikněte na tlačítko "Uložit".
  - Pokud se jedná o příliš mnoho senzorů, zvažte použití e-mailového upozornění na General Alarm a nastavení pouze hraničních hodnot pro jednotlivé senzory.

#### Poznámka:

Při detekci nového zařízení Poseidon se hraniční hodnoty převezmou z nastaveného "SafeRange", takže se vyplatí přednastavit hodnoty před přidáním zařízení do CapTempu.

### Režimy programu CapTemp

#### • ZASTAVENO

Program neběží, data se nenačítají. Program je možné nastavovat nebo ukončit.

#### SPUŠTENO

Program je zastaven, data ze senzorů se nenačítají, senzory se inicializují. Program je možné nastavovat, ale není možné jej ukončit. Pro ukončení je nutné přejít do režimu ZASTAVENO.

#### MONITOROVÁNÍ

Program běží, data se načítají. Průběžně získávaná data je možné vykreslovat do grafu. Program není možné ukončit. Pro ukončení je nutné přejít do režimu ZASTAVENO.

### Alarmy v CapTemp

CapTemp obsahuje tři nezávislé systémy varování, které lze vzájemně kombinovat:

• Global Alarm

Globální Alarm je upozornění na odpojení některého ze senzorů, nebo na hodnotu mimo nastavený rozsah. Tato skupina se zapíná globálně pro celý program, nejlépe ji charakterizuje možnost Pop-Up (vyskakovacího) okna s vykřičníkem.

#### • Single Alarm

Jedná se o Alarm vyvolaný každým jednotlivým senzorem, jeho nastavení se provádí v záložce jednotlivých senzorů, kde se rovnou nastavuje také akce, kterou má hodnota nad nebo pod hranicí vyvolat.

Akcí může být ovládání výstupu, odeslání Emailu nebo SMS.

#### Rules & Conditions

Systém pravidel, který umožňuje složitější reakce na jednotlivé podněty.

Například sepnutí výstražného světla, že už 5 minut zůstaly otevřené dveře od chladicího boxu a po dalších 3 minutách zapnutí zvonku.

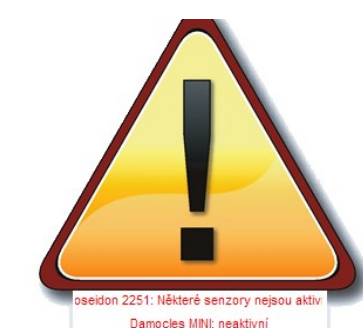

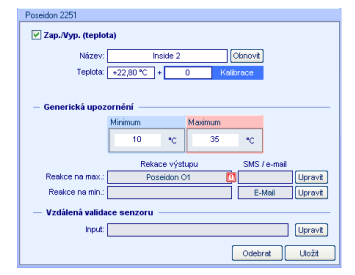

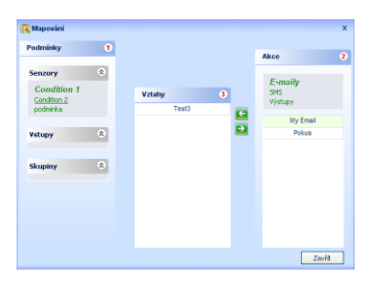

### CapTemp Mask

Program CapTemp Mask slouží k přehlednějšímu sledování hodnot na mapovém podkladu.

- Samostatná aplikace, která je součástí balíku CapTemp
- Program CapTemp Mask spustíte v Menu Captempu, nebo použijte ikonu v horní liště CapTemp:
- Umožňuje zobrazit mapu sledovaného objektu a umístit do ní jednotlivá čidla
- Podporuje pozadí ve formátu JPEG, BMP a GIF
- Zobrazuje aktuální měřené hodnoty u vybraných čidel
  - Hodnoty mimo povolené rozsahy blikají červeně

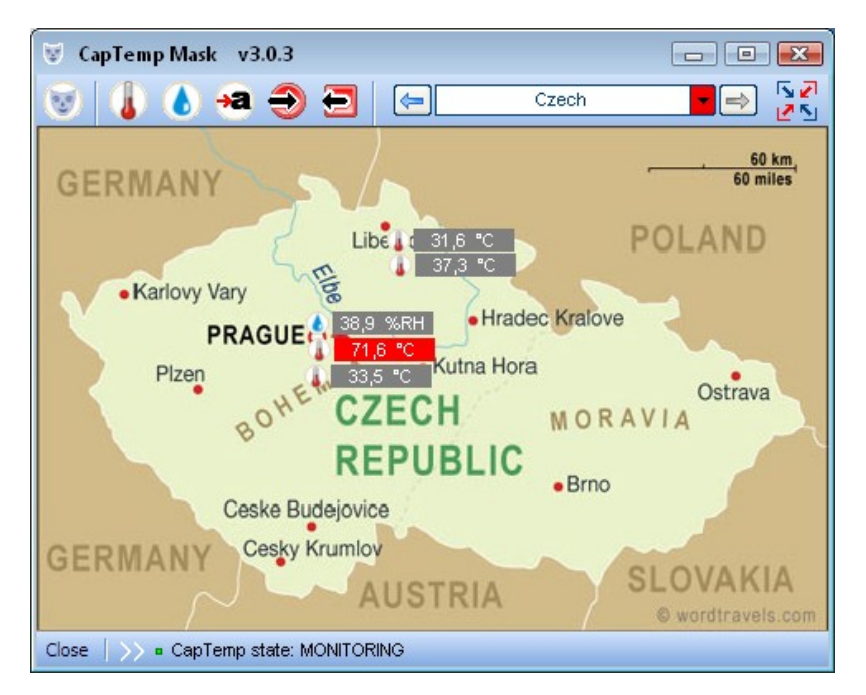

- Je možné sledovat více mapových podkladú najednou a jednoduše mezi nimi přepínat
- Vložení mapového pozadí a senzorů:
  - Pozadí vložíte jako obrázek:

<u>Upravit masky</u> > <u>Nový</u> (1)

- Jednotlivá čidla a vstupy / výstupy vložíte pomocí ikon na horním panelu (2)
  - Teplota
  - Vlhkost
  - Binární vstup (kontakt)
- Mezi sledovanými pohledy lze jednoduše přepínat (3)

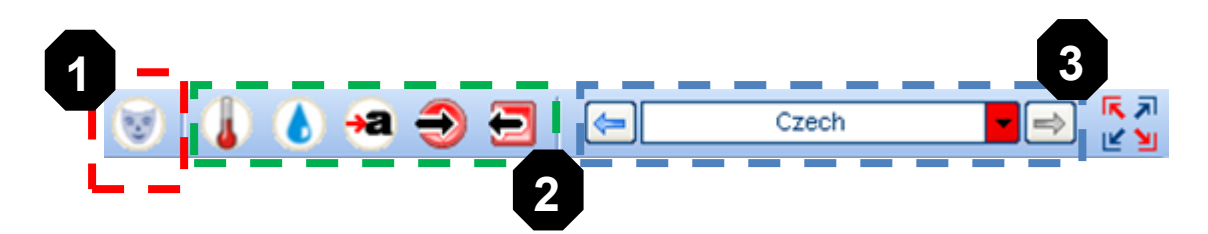

# MonTemp - zpracování naměřených hodnot

Součástí balíku CapTemp je i samostatný program MonTemp, který slouží ke zpracování načtených hodnot a reportů např. pro účely analýzy dat, přípravy protokolů HACCP atd.

- Program MonTemp má vlastní ikonu ve Start Menu, nebo použijte horní ikonu v programu CapTemp:
- Data lze zobrazit buďto jako graf nebo jako tabulku.
  - Pro zobrazení grafu vyberte v menu "Grafy" graf veličiny, kterou chcete zobrazit.
     V podmenu pak zvolte formu grafu (typicky "Grafy → Teplota → Čtení").
  - V nabídce "Možnosti grafu" vyberte podle zařízení, které senzory chcete zobrazit (<u>3)</u>.
  - Vyberte časový rozsah zobrazovaných hodnot (4).
  - Výběr potvrďte poklepáním na senzor, nebo použitím šipek <u>(5)</u>.
  - Výběr potvrďte tlačítkem "Potvrď".

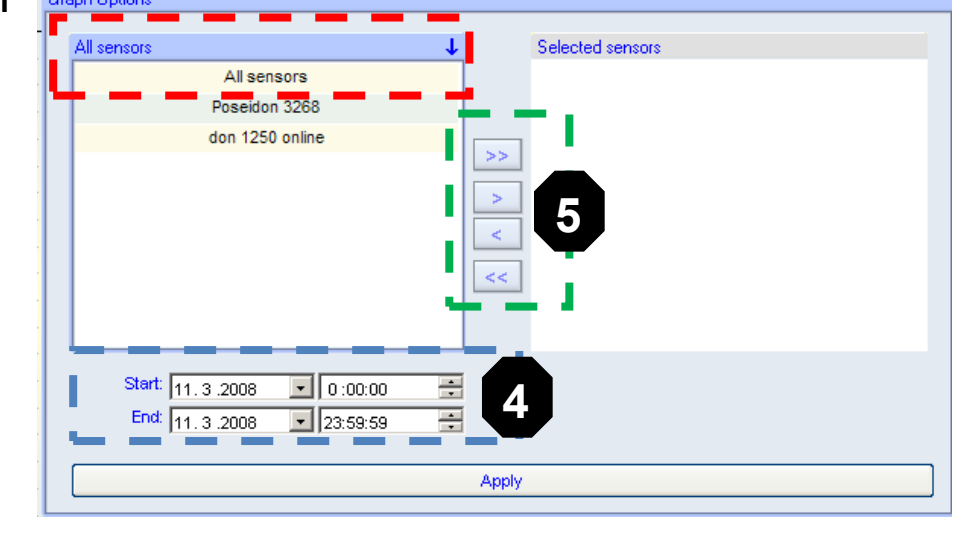

 Zobrazená data lze vytisknout (Tisk) nebo exportovat do v nastavení definovaného adresáře jako obrázek ve formátu JPEG (JPG).

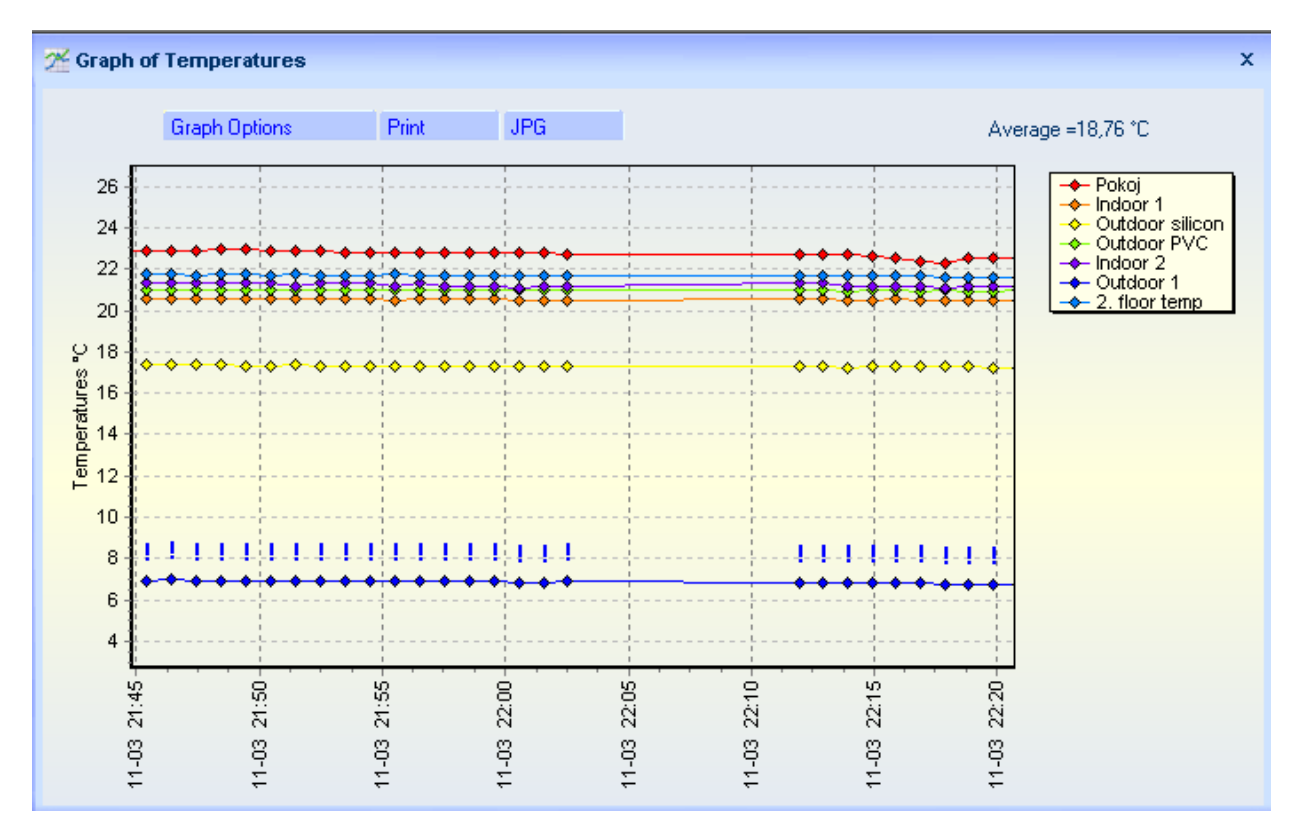

- Obdobný postup lze aplikovat na všechny grafy nebo tabulky hodnot.
- Poklepáním na vykřičník v grafu lze hodnotě přidat komentář.

#### Průměry teplot

CapTemp počítá průměry z hodnot teploty. Počet hodnot, ze kterých se počítají průměry, se nastavuje v záložce: <u>Nastavení</u> > <u>Obecné</u> > <u>Počet čtení pro průměr</u>

Průměrování se provádí při načítání, jako jedna hodnota z každých X vzorků, pro načítání hodnot každou minutu a 3 vzorky pro průměr tak bude vypočítán průměr každé 3 minuty.

#### Histogram

Histogram umožňuje znázornit četnost výskytu určité hodnoty ve změřeném vzorku dat.

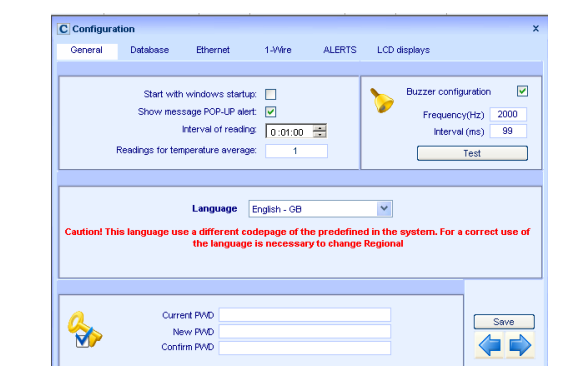

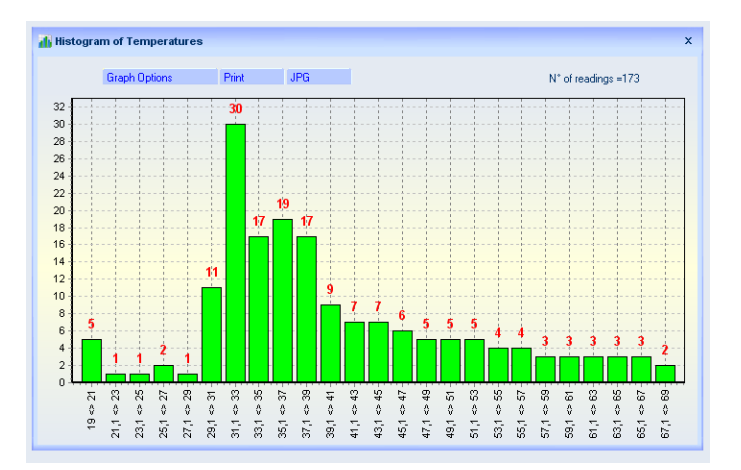